Archimede Soluzioni Web per la scuola

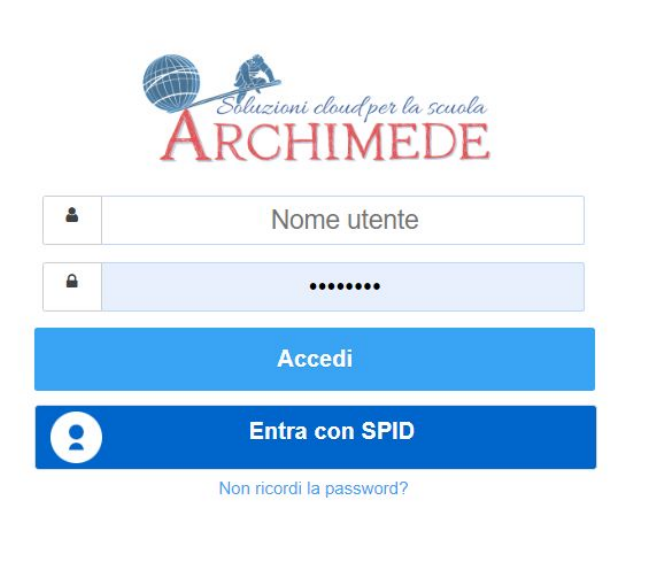

# Accedere al Registro Archimede con le credenziali dell'alunno.

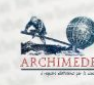

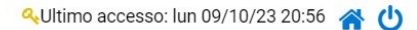

A.S. 2023-2024

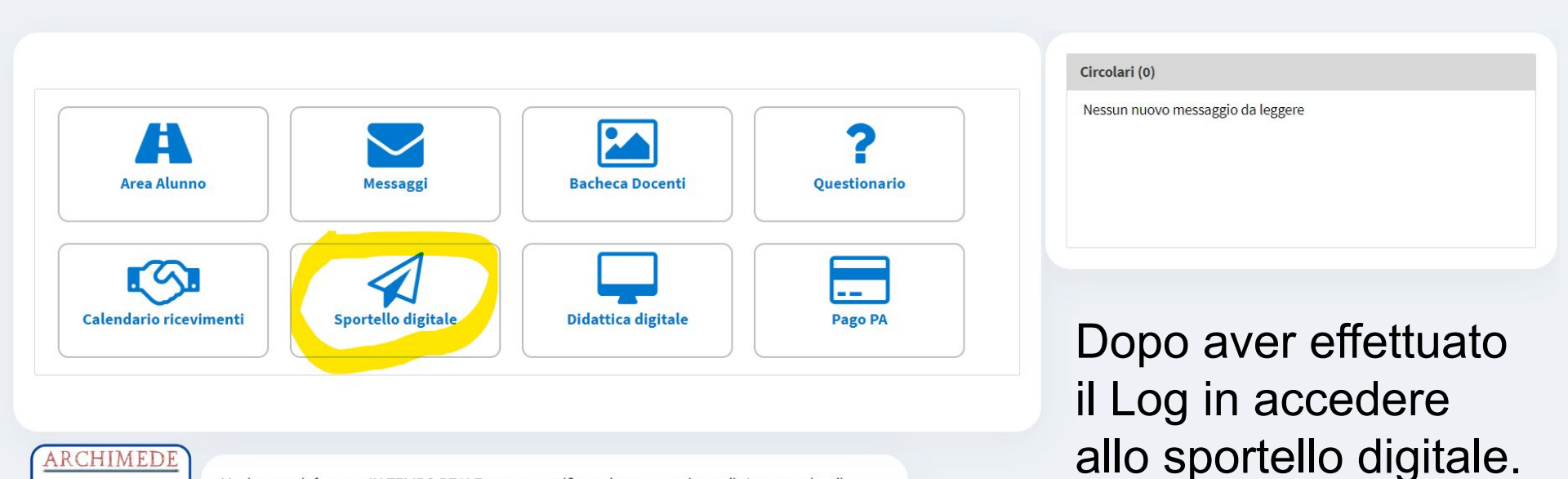

ARCHIMEDE

Vuoi essere informato IN TEMPO REALE con una notifica sul tuo smartphone di: Assenze, ritardi, permessi, Comunicazioni, Voti, riguardanti tuo figlio DAVIDE?

Scarica l'app "Archimede Mobile" sul tuo dispositivo. Dopo 30 giorni se lo desideri potrai continuare a ricevelre le potifiche a 7.49 € per tutto l'appo

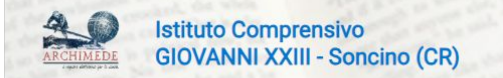

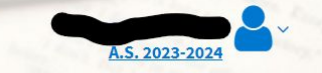

### ≪Ultimo accesso: lun 09/10/23 20:56 😤 🕚

#### Lista Istanze

| Data       | Descrizione          | Mittente | Domanda validata | Note dalla segreteria | Azioni |
|------------|----------------------|----------|------------------|-----------------------|--------|
| 09/10/2023 | DELEGA RITIRO ALUNNI | Sig.ra   | No               |                       | Ð      |
| Aggiungi   |                      |          |                  |                       |        |
|            |                      |          |                  |                       |        |
| Archimede  |                      |          |                  |                       |        |

# Cliccare sulla casella AGGIUNGI

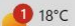

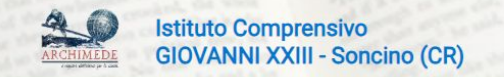

≪Ultimo accesso: lun 09/10/23 20:56 🔺 🕚

A.S. 2023-202

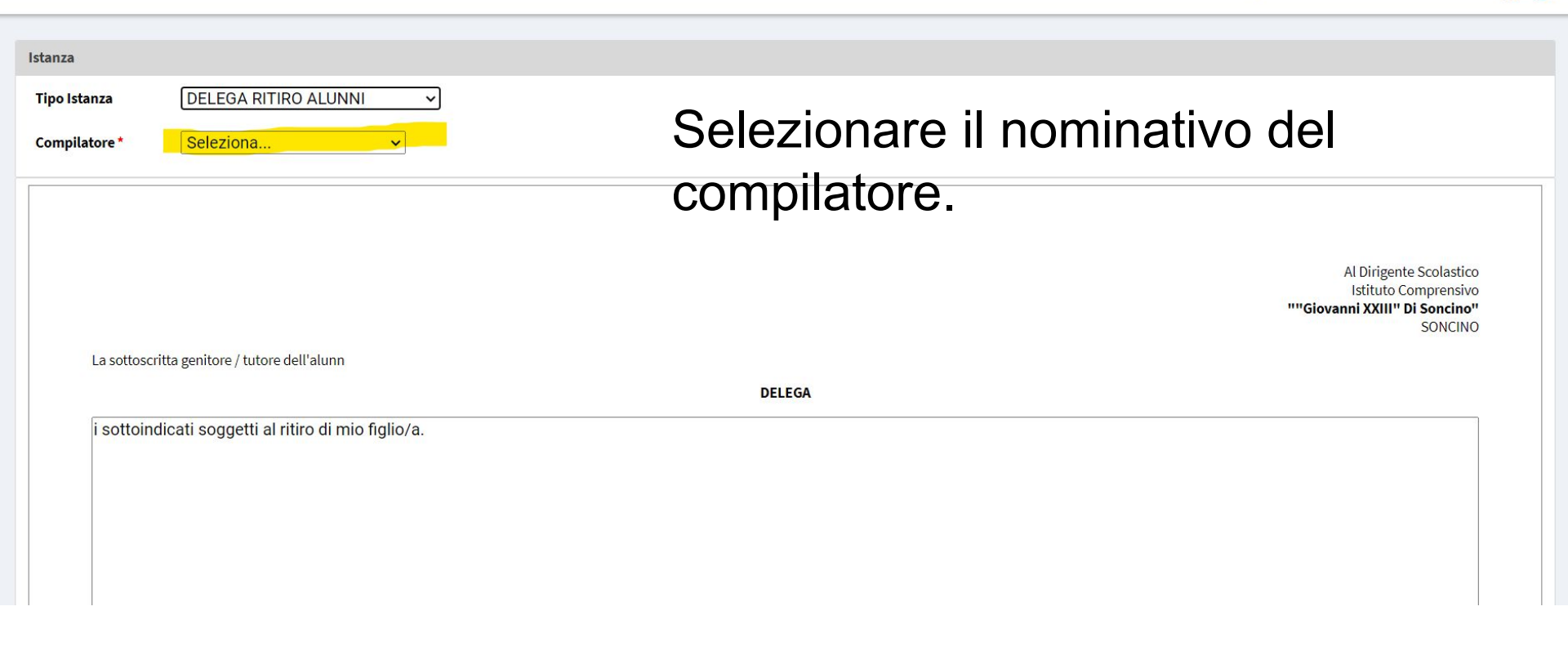

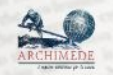

## Istituto Comprensivo GIOVANNI XXIII - Soncino (CR)

| Istanza                     |                                                                                   |   | Selezionare il tino di |
|-----------------------------|-----------------------------------------------------------------------------------|---|------------------------|
| Tipo Istanza                | Seleziona                                                                         | ~ | istanza da compilaro   |
|                             | Seleziona                                                                         |   | istaliza da compliare  |
| Compilatore *               | DELEGA RITIRO ALUNNI                                                              |   |                        |
| 570                         | Privacy                                                                           | / |                        |
|                             | RICHIESTE DI MANIFESTAZIONE DEL CONSENSO AI SENSI DELLART. 7 DEL REGOLAMENTO U.E. | - |                        |
| Salva e invia               | AUTORIZZAZIONE PERMANENTE LISCITE SUL TERRITORIO                                  |   |                        |
| Extended and a state of the | Referente per il recupero delle lezioni                                           |   |                        |

Archimede

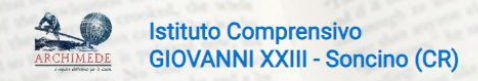

≪Ultimo accesso: lun 09/10/23 20:56 😤 🖒

A.S. 2023-2024

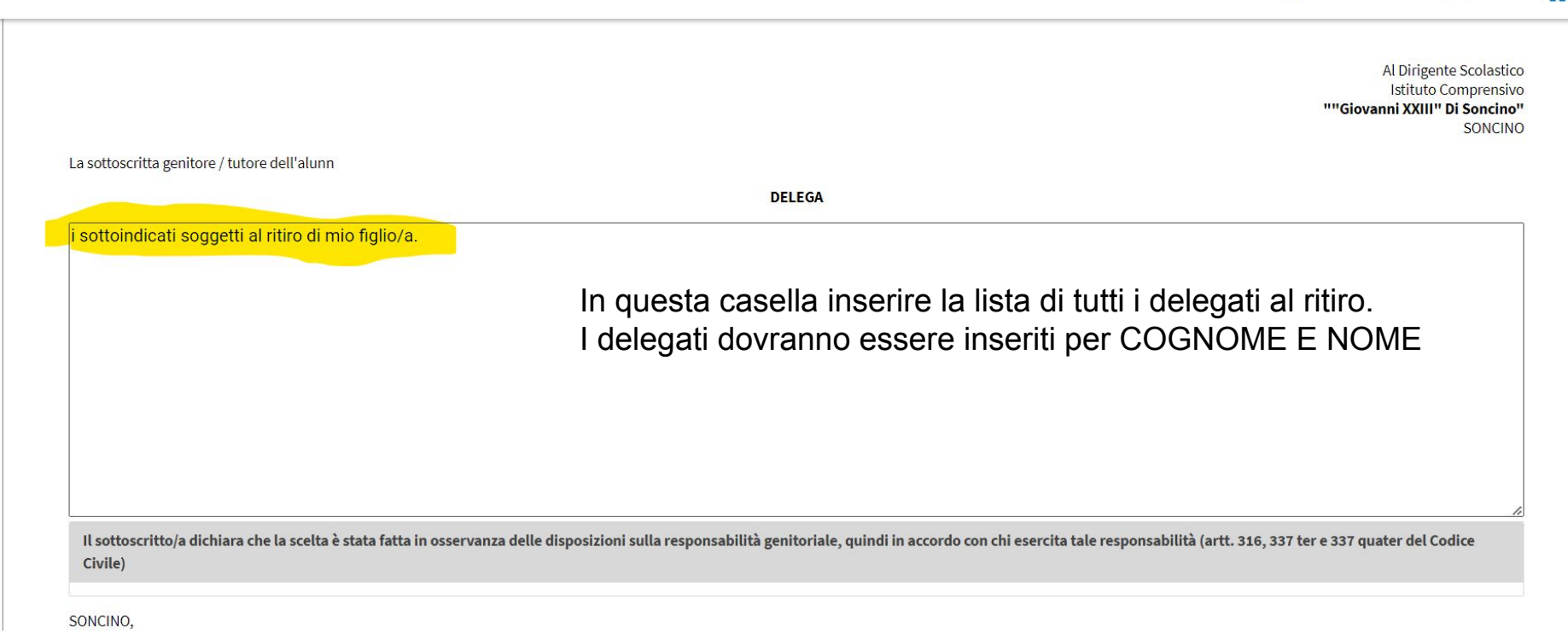

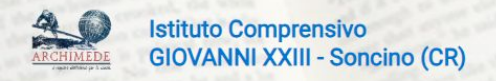

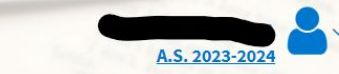

QUltimo accesso: lun 09/10/23 20:56 ▲ (

| NCINO,                                                                                  |                                                                 |                                                                      |       |  |
|-----------------------------------------------------------------------------------------|-----------------------------------------------------------------|----------------------------------------------------------------------|-------|--|
| llegati                                                                                 |                                                                 |                                                                      |       |  |
| Seleziona i files<br>Aggiungi i file alla coda di caricamento e clicca il pulsante di a | vvio.                                                           |                                                                      |       |  |
|                                                                                         |                                                                 |                                                                      |       |  |
| Nome file                                                                               | Stato                                                           | Dimensione                                                           |       |  |
| Nome file<br>In questo spazio vanno in<br>del documento di riconoso                     | <sub>Stato</sub><br>seriti i documenti c<br>cimento la delega r | Dimensione<br>li tutti i delegati indicati. In man<br>non ha valore. | canza |  |

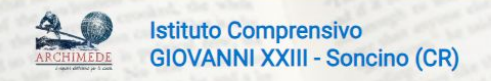

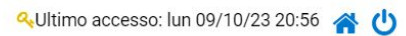

A.S. 2023-2024

|              | Stato           | Dimensione |         |
|--------------|-----------------|------------|---------|
|              |                 |            |         |
| ıgiungi file |                 |            | 0% 0 kb |
|              | Nome            | 2          | Azioni  |
| SALVARE E IN | VIARE L'ISTANZA |            |         |
|              |                 |            |         |
|              |                 |            |         |